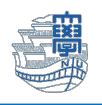

## Cisco Secure Client (AnyConnect VPN)の利用方法(iOS/iPadOS)

インストール

1. App Store から、「Cisco Secure Client」(無料)をインストールします。

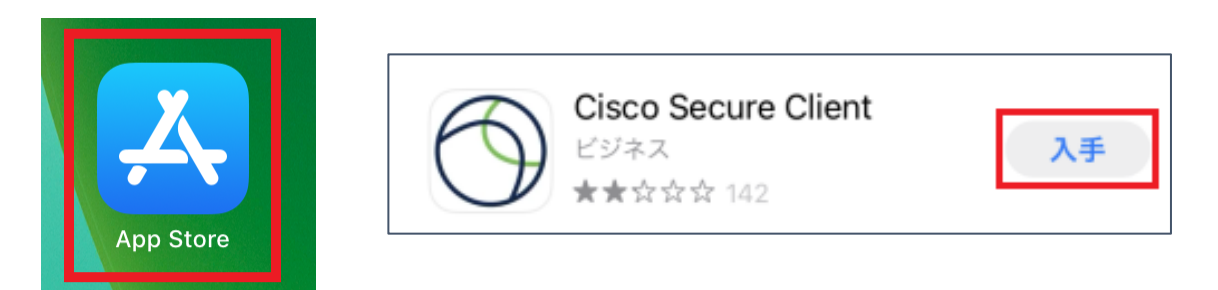

2. 「AnyConnect」を起動します。

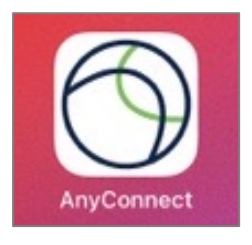

3. 通知について表示されますので、どちらかを選んでください。

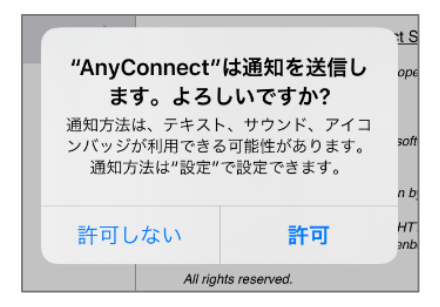

4. 「接続(Connections)」をタップし、「VPN 接続の追加」をタップします。

| 14:33 11月2日(月)                  |          |          | 🗢 30% 💽 ' |
|---------------------------------|----------|----------|-----------|
| AnyCo                           | nnect    | V        | /PN接続     |
| PRIMARY VIRTUAL PRIVATE NETWORK |          |          |           |
| AnyConnect VPN                  |          | VPN接続の追加 |           |
| 接続                              | 接続なし >   |          |           |
| 詳細                              | 接続解除済み > |          |           |
|                                 |          |          |           |
| GENERAL                         |          |          |           |
| 設定                              | >        |          |           |
| 診断                              | >        |          |           |

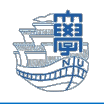

5. 「サーバーアドレス」に「v-conn.nagasaki-u.ac.jp」を入力し、右上の「保存(Save)」をタップ します。(それ以外は変更する必要はありません。)

| Cancel      | VPN 接続の追加               | [保存 (Save)]      |
|-------------|-------------------------|------------------|
| 説明          | オプション                   |                  |
| サーバーアドレス    | v-conn.nagasaki-u.ac.jp |                  |
|             |                         |                  |
| 証明書         |                         | 自動 (Automatic) > |
| アプリケーションルール | L                       | >                |
| オンデマンドで接続   |                         | $\bigcirc$       |

6. 「VPN 構成の追加を求めています」と表示されますので、「許可」をタップします。

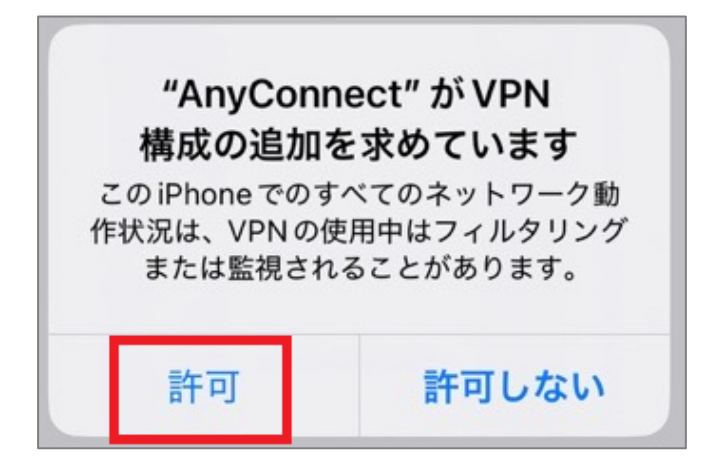

7. 端末のパスコードを入力します。

| 15:40 3月7日(R) |                            | <b>♥</b> 93% <b>■</b> } |
|---------------|----------------------------|-------------------------|
|               |                            |                         |
|               |                            |                         |
|               |                            |                         |
|               | iPad のパスコードを入力<br>VPN構成を追加 |                         |
|               |                            |                         |
|               |                            |                         |
|               |                            |                         |

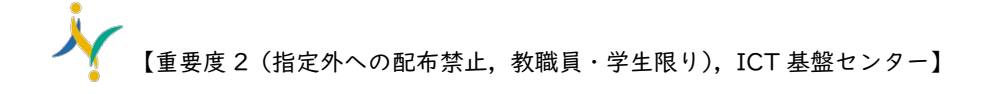

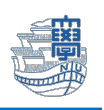

## 利用方法

 接続(Connections)に「v-conn.nagasaki-u.ac.jp」が選択されていることを確認し、 「AnyConnect VPN」を オンにします。

| 14:34 11月                       | 2日(月)     |        |   |                                          | 🗢 30% 💽 ' |
|---------------------------------|-----------|--------|---|------------------------------------------|-----------|
| AnyConnect                      |           | VPN接続  |   |                                          |           |
| PRIMARY VIRTUAL PRIVATE NETWORK |           |        |   |                                          |           |
| AnyCor                          | nnect VPN |        | ~ | v-conn.nagasaki-u.ac.jp<br><sup>友効</sup> | í         |
| 接続 v-conn.nagasaki-u.ac.jp >    |           |        |   |                                          |           |
| 詳細                              | 接続解       | 『除済み 〉 |   |                                          |           |
|                                 |           |        |   |                                          |           |

2. ユーザー名:長大 ID、パスワード:長大 ID 用のパスワードを入力して「接続」をタップします。

※長大 ID で VPN 接続サービスをご利用になる方は、初期パスワードでの認証は出来ません。初期パ スワードを一度学内で変更した上でご利用下さい。

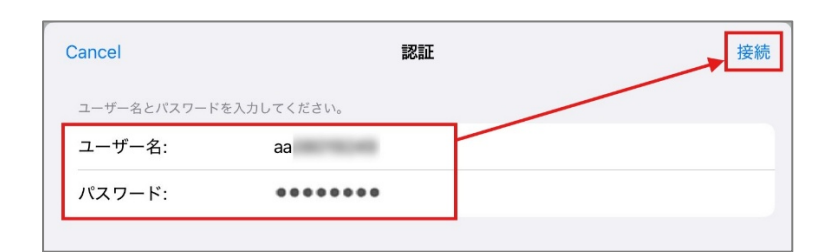

3. 詳細が接続済みになり、ステータスバーに「VPN」という表示がされたら接続完了です。

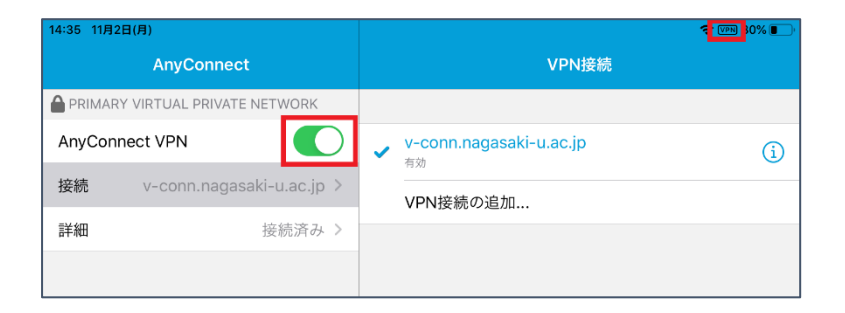

4. 利用が終了したら、「AnyConnect VPN」をオフにします。

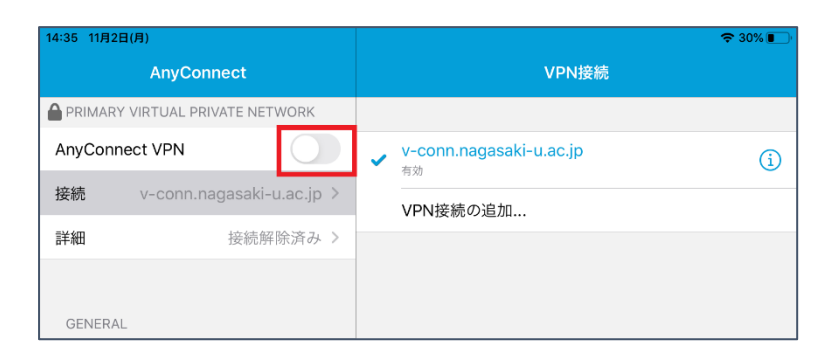